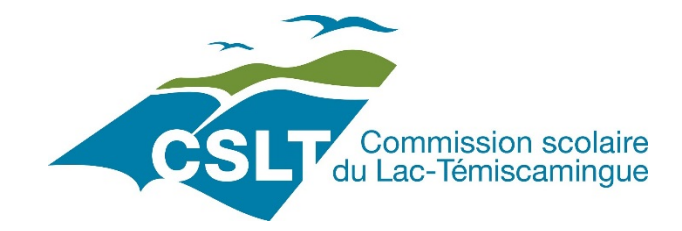

# Mozaïk Portail Parents

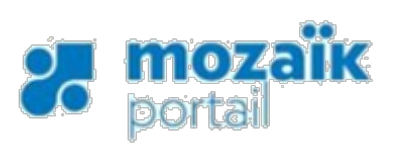

# <u>Guide destiné aux parents</u>

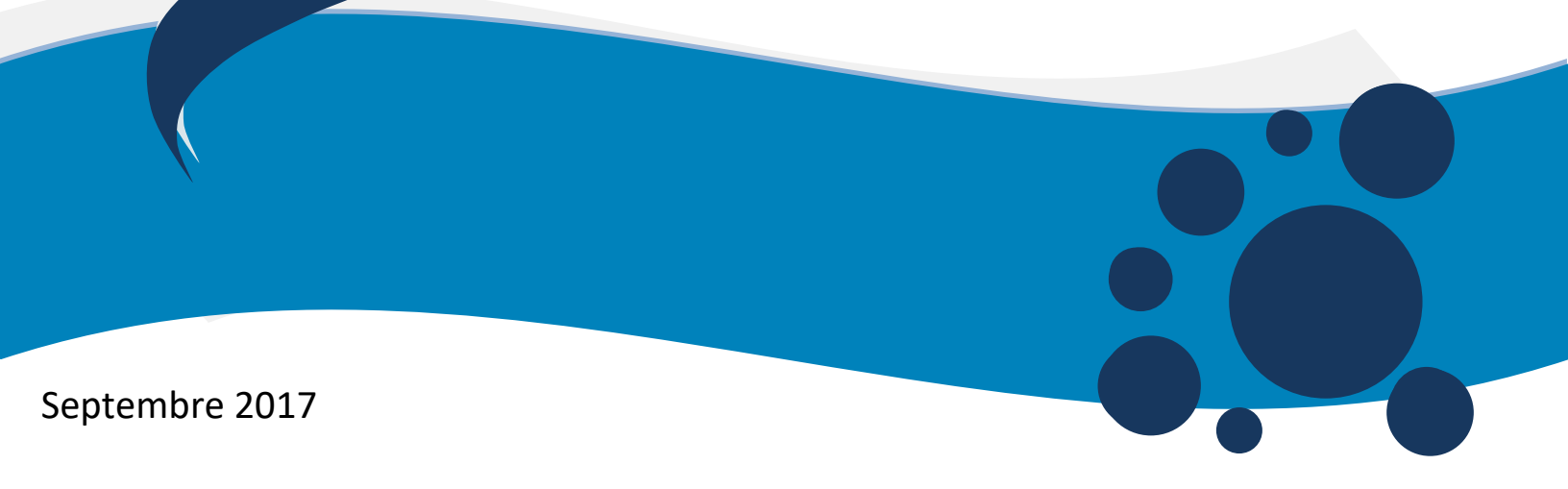

Le Portail Parents est un site Web qui offre aux parents, la possibilité de suivre le cheminement scolaire de leur ou leurs enfants d'une façon sécurisée, ainsi que des outils de communication avec l'école.

Adresse : http://portailparents.ca

On y retrouve :

- Agenda
- devoirs et leçons
- absences et retards
- résultats (bulletins, travaux, examens ministériels)
- nom et adresse courriel des enseignants
- information du transport scolaire
- solde du service de garde, de la surveillance du midi et des effets scolaires
- et plus encore!

Pour utiliser le Portail Parents, il est nécessaire de s'inscrire avec l'adresse de courriel que le parent a fournie à l'école.

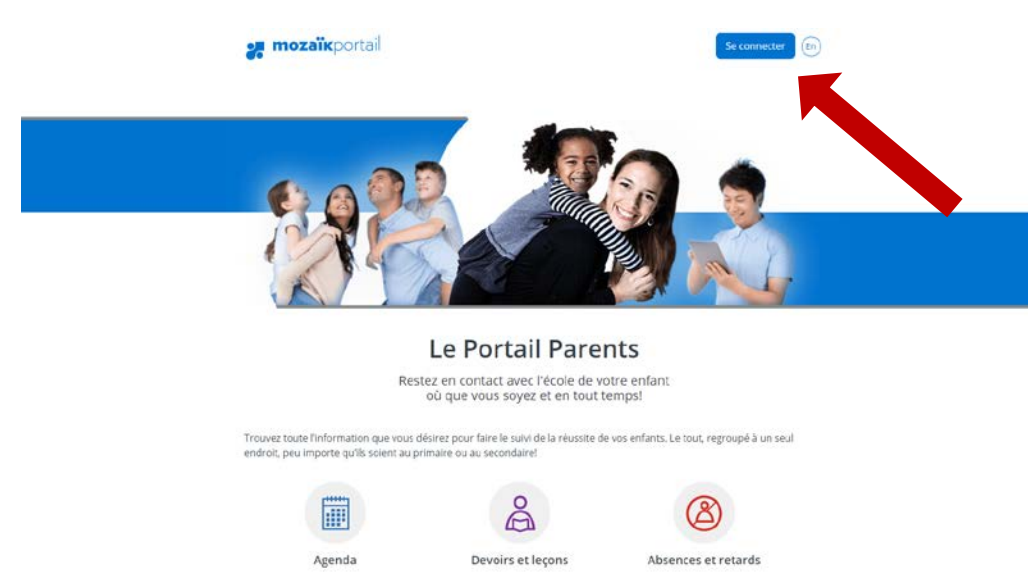

Lorsque l'écran d'accueil apparaît, cliquez sur *Se connecter*.

À la première connexion, vous devez vous inscrire pour créer un compte ou vous pouvez vous authentifier par le biais d'un compte d'un réseau social ou d'une adresse de courriel d'un autre type. Peu importe la façon choisie, vous devez associer ce compte à l'adresse de courriel inscrite de votre enfant.

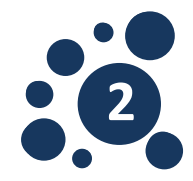

| A compter du 6 septembre prochain, de nouvelles mesures seront mises en place pour rehausser la socurité et mieux protéger la confidentialité des informations scolaires dans les systèmes Mozaik-Portail pour confirmer l'identité des enfants associés à votre compte afin d'autoriser votre date, vous devrez confirmer l'identité des enfants associés à votre compte afin d'autoriser votre accès.  Accès aux parents Besoin d'aide?  Avant de vous connecter, assurez-vous que votre établissement scolaire est abonné au service.  Connectez-vous avec votre compte social      f Facebook     in Linkedin     G: Google     if Microsoft | -                                                                                                    |                                                                                                    |
|----------------------------------------------------------------------------------------------------|----------------------------------------------------------------------------------------------------|----------------------------------------------------------------------------------------------------|
| Accès aux parents Besoin d'aide? Avant de vous connecter, assurez-vous que votre établissement scolaire est abonné au service. Connectez-vous avec votre compte social OU Connectez-vous avec votre compte Mozaik Courriel Ge Google Microsoft Microsoft                                                                                                    | A compter du 6 septembre prochain, de no<br>sécurité et mieux protéger la confidentiali<br>pour les parents et Mozaïk-Inscription. Ain<br>confirmer l'identité des enfants associés à | uvelles mesures seront mises en place pour rehausser la<br>tié des informations scolaires dans les systèmes Mozaik-Portail<br>si, à votre premier accès à partir de cette date, vous devrez<br>votre compte afin d'autoriser votre accès. |
| Facebook     In     Linkedin       G-     Google     III     Microsoft                                                                                                    | Accès aux parents<br>Besoin d'aide?<br>Avant de vous connecter, assurez vous que votre éta<br>Connectez-vous avec votre compte social                                                 | ablissement scolaire est abonné au service.<br>Connectez-vous avec votre compte Mozaïk<br>Courriel                                                                                                    |
| Mot de passe                                                                                                    | Google     Microsoft                                                                                                    | Mot de passe                                                                                                    |

La première fois que vous vous connectez au Portail Parents, vous devez d'abord vous inscrire en cliquant sur 'Inscrivez-vous maintenant'

| Annuler                                |                        |             |  |
|----------------------------------------|------------------------|-------------|--|
| onnecter au site. <u>(Plus d'aide)</u> | ik 🖌                   |             |  |
|                                        | Création d'un compte u | ıtilisateur |  |
| <ul> <li>0:00/2:59 ●</li> </ul>        |                        |             |  |
| 0:00/2:59 ●                            |                        |             |  |

Cliquez sur le vidéo **Création d'un compte utilisateur** afin de connaître les étapes à suivre afin de créer votre compte.

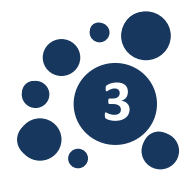

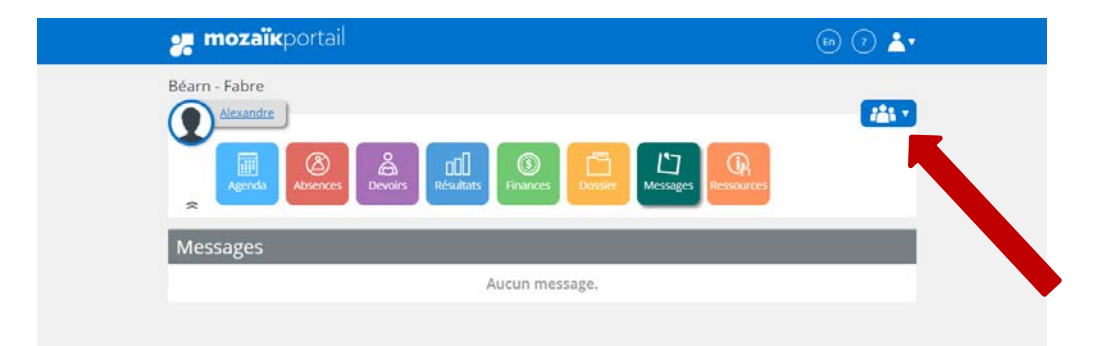

En cliquant sur l'icône de famille, vos enfants sont affichés en ordre de prénom et vous pouvez sélectionner le dossier à consulter.

La Commission scolaire du Lac Témiscamingue désire informer les parents qu'elle procèdera à l'implantation progressive du Portail Parents au cours de l'année 2017-2018. Cette démarche impliquera plusieurs changements dans nos pratiques. Pour l'instant, la priorité est l'accessibilité à l'agenda et aux absences. Suivront au printemps les devoirs et les résultats.

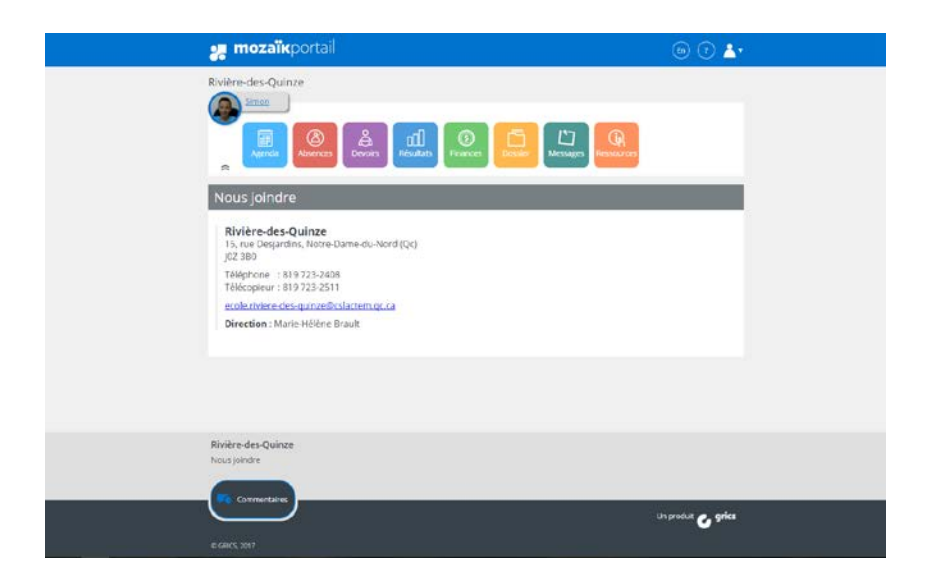

Le lien Nous joindre en bas de l'écran affiche les coordonnées pour communiquer avec l'école.

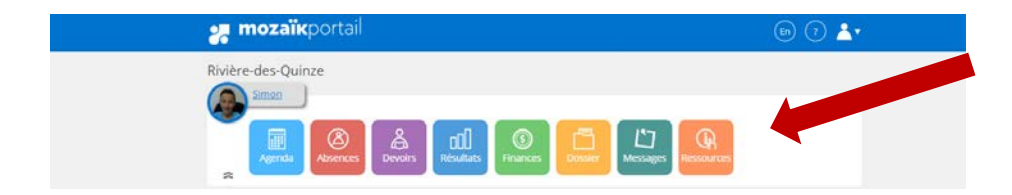

Les tuiles (agenda, absences, devoirs, etc...) sur la barre de menu du haut vous amèneront à la section du portail rattachées à ces rubriques.

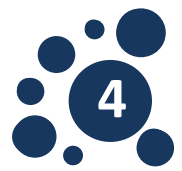

## Dossier de l'élève

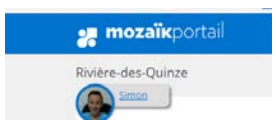

En cliquant sur le prénom de votre enfant, vous pouvez accéder à son dossier scolaire.

| Matieres                                    | Iransport                                    |
|---------------------------------------------|----------------------------------------------|
| Anglais, langue seconde - Programme de base | Veuillez noter que nous proposons le numér   |
| enseignée par LYNNE DELORME                 | du circuit. Mais, pour certaines commissions |
| Art dramatique                              | scolaires, c'est le numéro de parcours qui   |
| enseignée par REBECCA LEE OR                | différer de celui que prendra votre enfant.  |
| Éducation physique et à la santé            |                                              |
| enseignée par VINCENT BEAUCHEMIN            | Matin                                        |
| Éthique et culture religieuse               | 07:58 08:32                                  |
| enseignée par JESSICA CHAMPAGNE             | #116 #117                                    |
| Français, langue d'enseignement             |                                              |
| enseignée par MARJOLAINE CARON              | Soir                                         |
| Géographie                                  | 15:50 16:18                                  |
| enseignée par CLAUDETTE COTÉ                | #117 #116                                    |
| Histoire et éducation à la citoyenneté      |                                              |
| enseignée par JOSÉE PRÉVOST                 |                                              |
| Hockey                                      |                                              |
| enseignée par LUC GUIMOND                   |                                              |
| Mathématique                                |                                              |
| enseignée par JULIE BERGERON                |                                              |
| Science et technologie                      |                                              |
| enseignée par MÉLISSA BASTIEN               |                                              |
|                                             |                                              |
|                                             |                                              |

Vous pouvez aussi accéder au plan d'intervention si celui-ci a été généré par l'école.

Vous accédez à l'ensemble des matières ainsi qu'à la liste des enseignants afin de pouvoir communiquer par courriel avec eux.

De plus, les informations du transport scolaire sont disponibles sur cette page.

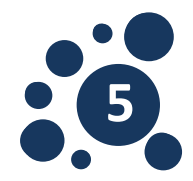

# Agenda

| Simon                |                          | ed 1                  |                          | <b>7</b>              |                          |              |
|----------------------|--------------------------|-----------------------|--------------------------|-----------------------|--------------------------|--------------|
| Agenda               | Abiences Dovains         | Résultats Th          |                          | Messages              | Residures                |              |
| Agenda               |                          |                       |                          |                       |                          |              |
| 4 🕨 10 sep           | tembre - 16 sej          | otembre 2017          |                          |                       |                          |              |
| Dimanet<br>10        | te Lundi<br>11<br>Jour 8 | Mardi<br>12<br>Jour 9 | Mercredi<br>13<br>Jour 1 | Jeudi<br>14<br>Jour 2 | Vendredi<br>15<br>Jour 3 | Samedi<br>16 |
|                      |                          |                       |                          |                       |                          |              |
| 09-00<br>10:15       | Hockey                   | Education physicsus   | Art dramatique           | hoxey                 | Nathinaciours            |              |
| 10.30<br>11:45       | Etropol et comune v      | Hators                | Géngraphie               | Hatarre               | Français                 |              |
| 11545<br>13.00       |                          |                       |                          |                       |                          |              |
| 13-00<br>14:15       | Mathématiques            | Science/technologie   | Anguit                   | Fishcelt              | Parcels                  |              |
| 14:30<br>15:45       | Geographie               | Ethique et culture r  | Web-Enerligies           | Icercetechrologe      | Education propilipue     |              |
| Devoirs<br>at larges |                          |                       |                          |                       |                          |              |

Cette activité est disponible au secondaire pour le moment et permet d'accéder à l'emploi du temps détaillé de votre enfant.

#### **Devoirs et leçons**

Les devoirs et leçons sont présentés dans la tuile *Devoirs*. Le détail du devoir s'affiche lorsqu'on clique sur le devoir.

#### Absences

Vous pouvez visualiser les absences de votre enfant à partir du Portail Parents.

De plus, vous pouvez motiver une absence ou un retard non déclaré directement en ligne.

### Résultats

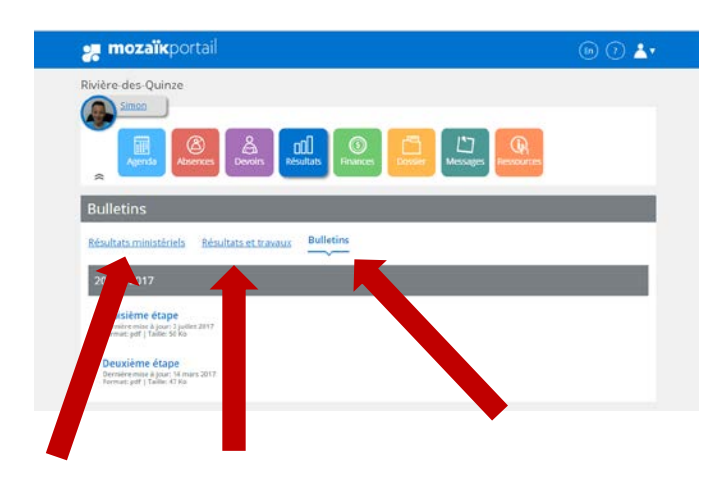

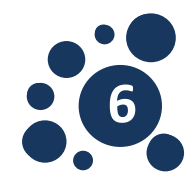

Cette tuile regroupe trois types d'information : -les résultats ministériels -les résultats aux travaux et tests de chacune des matières -les bulletins scolaires.

#### **Finances**

Les états de compte de l'école et du service de garde sont affichés dans cette section.

#### Messages

Cette tuile regroupe trois types de messages que vous pouvez recevoir :

- Des communiqués de la commission scolaire
- Des messages de l'école
- Des mémos de l'enseignant.

#### Ressources

| <b>mozaïk</b> portail                                                  | En ? 📩 |
|------------------------------------------------------------------------|--------|
| Rivière-des-Quinze                                                     |        |
| Agenda Absences Devoirs Résultats Finances Dessier Messages Ressources |        |
| Ressources                                                             |        |
| Support à l'élève                                                      |        |
| Allô Prof                                                              |        |
| Support aux parents                                                    |        |
| Fédération des comités de parents du Québec                            |        |

Les ressources sont des liens Internet ou des fichiers qui sont mis à votre disposition soit par la CSLT, l'école ou encore des enseignants.

En cas de problème, communiquez avec l'école de votre enfant qui pourra vous aider.

La Commission scolaire du Lac Témiscamingue vous remercie de participer à Mosaïk Portail Parents! Ce document s'inspire du Guide destiné aux parents de la Commission scolaire des Hautes-Rivières.

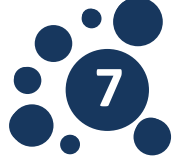